## Hellc

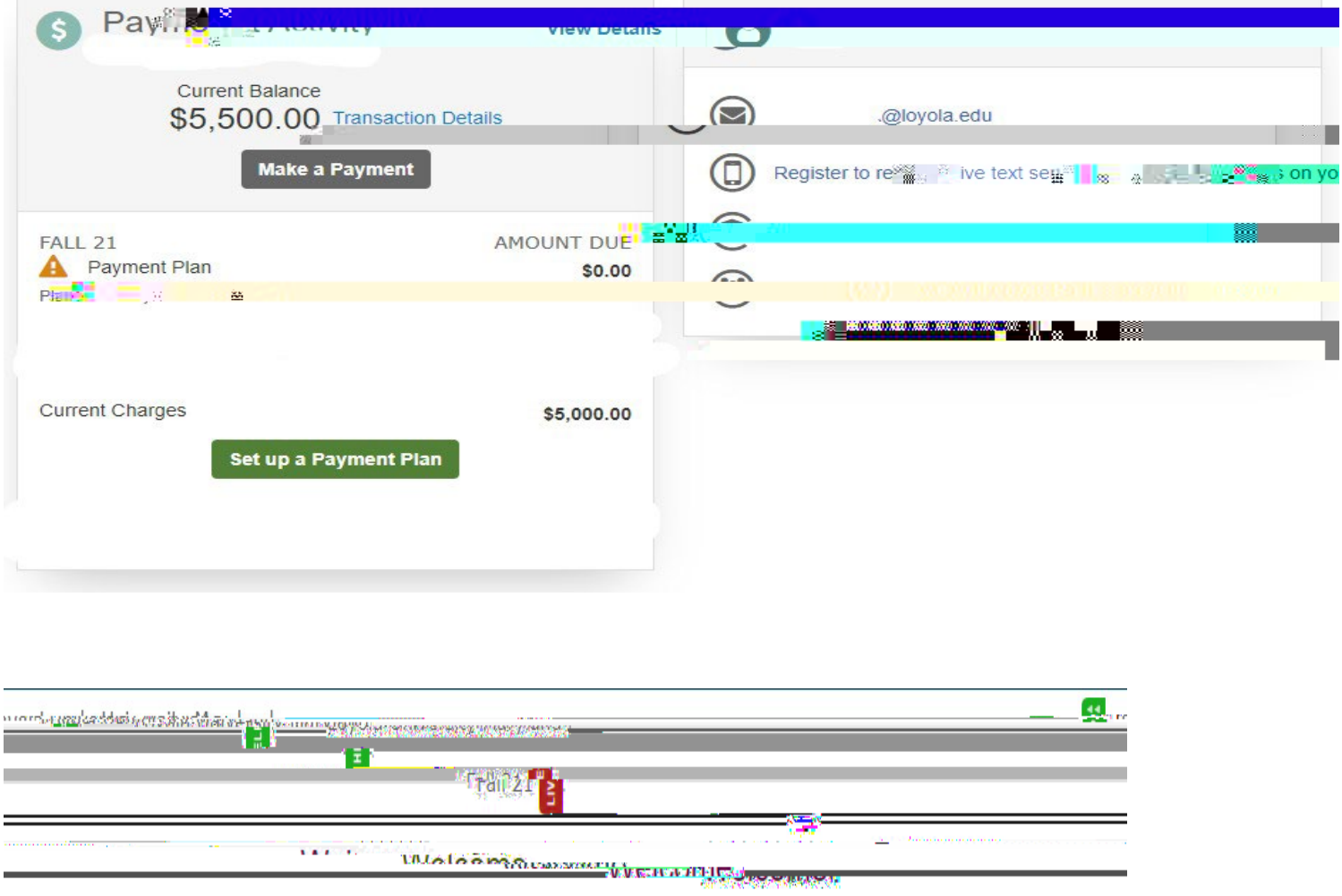

| THE DEPARTMENT OF THE TRANSPORT |
|---------------------------------|
|                                 |
|                                 |
|                                 |
|                                 |

Loyola University Maryland

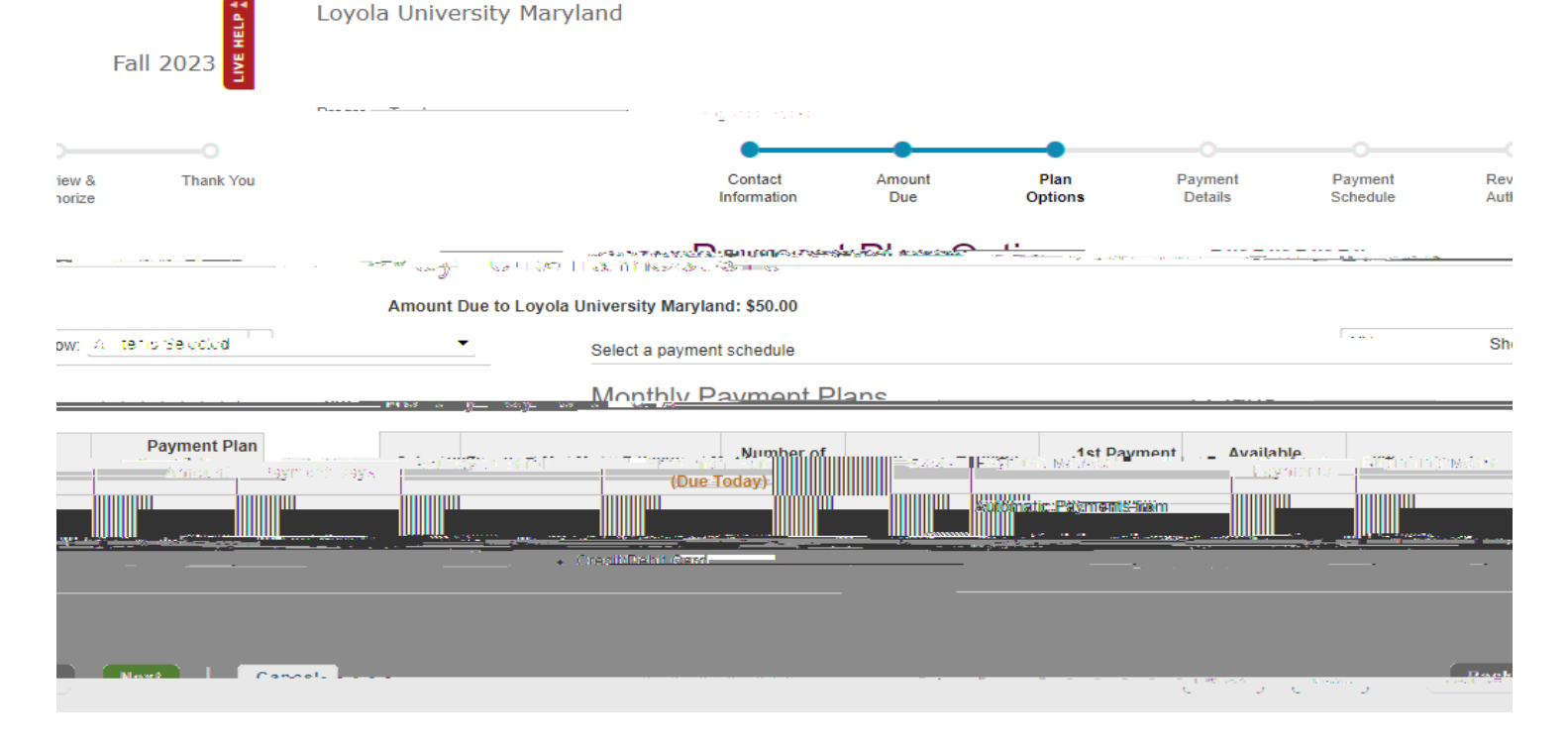

| oyola           | University Maryl.            |                     |                      |                     |                               |                         |            |             |  |
|-----------------|------------------------------|---------------------|----------------------|---------------------|-------------------------------|-------------------------|------------|-------------|--|
|                 |                              |                     |                      |                     |                               |                         |            | Fall 21     |  |
| ogress          | Tracker                      |                     |                      |                     |                               |                         |            |             |  |
|                 |                              | жж <mark>ж ф</mark> |                      |                     |                               |                         |            |             |  |
| Conta<br>Inform | act Amount<br>ation Due      | Plan<br>Options     | Payment<br>Details   | Payment<br>Schedule | Review &<br>Authorize         | Thank You               |            |             |  |
| Payı            | ment Plan                    | Patinos             |                      |                     |                               |                         |            |             |  |
| nount           | Due to Loyola University N   | laryland: \$50.00   |                      |                     |                               |                         |            |             |  |
| elect a p       | ayment schedule              |                     |                      |                     | S                             | how: All Items Selecter | 1          | •           |  |
| nder            | rgraduate Plar <sub>Pa</sub> | yment Plan En       | rollment Fee         |                     |                               | ×                       | 1          |             |  |
| Select          | Payment Method               | here is a nonrefund | lable payment plan e | nrollment fee to pa | rticipate in the opti         | ion you 🚽 🐘 💦           |            | Enrollment  |  |
|                 | Automatic Payments           |                     |                      |                     |                               |                         | (Di        | le Today)   |  |
| ۲               | Bank Account     Credit Card |                     | 01                   |                     | BLINCE                        |                         |            | \$40.00     |  |
| iradu           | late Plans                   |                     |                      |                     |                               |                         |            |             |  |
|                 |                              |                     |                      |                     |                               |                         | Davn       | nont Dian   |  |
| Select          | Payment Method               | Payments            | 🗐 🛛 Beainnina Ma     | onth 1st F          | Payment Avai<br>nount Payment | lable Last Dav to       | Enroll Enr | ollment Fee |  |
|                 | Automatic Payments from      |                     |                      |                     |                               |                         | (DI        | le today)   |  |
| 0               | Bank Account     Credit      | 4                   | August 2021          | S                   | 12.50 15th                    | 12 Aug 2021             |            | \$40.00     |  |
|                 |                              |                     |                      |                     |                               |                         |            |             |  |
|                 |                              |                     |                      |                     |                               |                         |            |             |  |
|                 |                              |                     |                      |                     |                               |                         |            |             |  |
|                 |                              |                     | Back                 | Next                | Cancer                        |                         |            |             |  |
|                 |                              |                     |                      |                     |                               |                         |            |             |  |

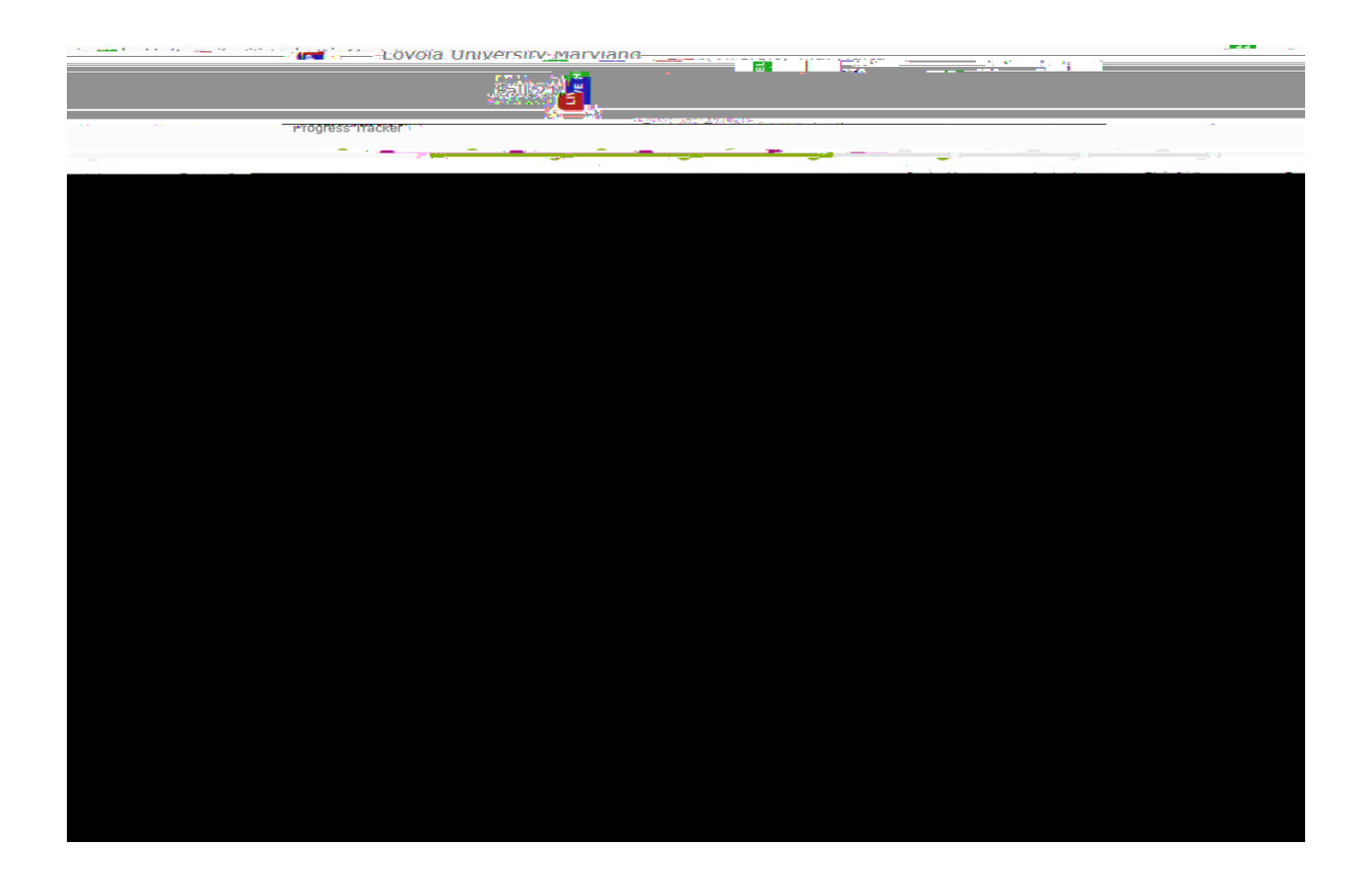

|                                                              | ncial account re             | winder.                                                                                                    |
|--------------------------------------------------------------|------------------------------|----------------------------------------------------------------------------------------------------|
| Do you p                                                     | one for future plan norm     | and a                                                                                                    |
| Before w                                                     | ou authorize, click C' anand | 20                                                                                                    |
| view Part                                                    | wing win your plans sche     | dule anêr the initial payment today.                                                                                                    |
|                                                              |                              | Got itt 📑 👓 Continue bergen tim for the                                                                                                    |
| Amou Today                                                   | Rema                         |                                                                                                    |
| \$40.00                                                      | \$50.00                      | I have read and accept the second and accept the second and accept the second and accept the second and accept the second and accept the second and accept the second accept the second accept |
| Peyment Method                                               | Payment Method               |                                                                                                    |
| (Change)                                                     | (change)                     | Back Back Back Back Back Back Back Back                                                                                                    |
|                                                              |                              |                                                                                                    |
|                                                              |                              |                                                                                                    |
|                                                              |                              |                                                                                                    |
| tact Information                                             | 1                            | Change                                                                                                    |
| e/Apr 5                                                      | 1                            | Change                                                                                                    |
| e/Ager                                                       | 1                            | Change                                                                                                    |
| tact Information                                             | 1                            | All correspondence will be sent via e-mail                                                                                                    |
| e/And incompation                                            | 1                            | All correspondence will be sent via e-mail Please send me e-mail payment reminders                                                                                                    |
| e/And information                                            | 1                            | All correspondence Will be sent via e-mail                                                                                                    |
| eract Information<br>erand in a s<br>e<br>iii<br>nce Summary | 1                            | All correspondence will be sent via e-mail                                                                                                    |

| Loyola University Maryla    | nd                      |                                |                                          | Fall 21                      |
|-----------------------------|-------------------------|--------------------------------|------------------------------------------|------------------------------|
| Progress Tracker            | -                       |                                | <u> </u>                                 | -                            |
| Cortet Amount               | Disa Californi Desenant | Promoti Paulou •               | no the state                             |                              |
| Review & Autho              | rize                    |                                |                                          |                              |
|                             |                         |                                | Nelnet - keturned Payment Fee Po         | licy                         |
| Amount Due Today<br>\$40.00 | \$50,000 H 20 20        | il                             | Conditions are wated tails and Torme & C | and conditions of this sapay |
| Payment Mr 1 32             |                         | Back Authorize                 | Cancel                                   |                              |
| Contact Info                |                         |                                | Спану                                    |                              |
| NC 30 VAddress              |                         | All correspondence will be     | e sent via e-mail                        |                              |
| Phone<br>E-mail             |                         | 🗌 Pleas <mark>s 🖌 🛛 🗙 🔤</mark> | State" re-ma <mark>n - pays - i</mark>   | ent reminders                |
| Balance Summary             |                         |                                |                                          |                              |
| Name                        |                         |                                |                                          |                              |
|                             |                         |                                |                                          |                              |
|                             |                         | Total Amount Due               | \$50.0                                   | 0                            |

| millin II Due Today                                                                                                    |                                                                                                    |                                                                     |                                                                                                    |                                                                                                    |                |                                                                                                    |                                 |  |
|----------------------------------------------------------------------------------------------------|----------------------------------------------------------------------------------------------------|---------------------------------------------------------------------|----------------------------------------------------------------------------------------------------|----------------------------------------------------------------------------------------------------|----------------|----------------------------------------------------------------------------------------------------|---------------------------------|--|
|                                                                                                    |                                                                                                    |                                                                     |                                                                                                    |                                                                                                    |                |                                                                                                    |                                 |  |
| ate                                                                                                    |                                                                                                    | ~ # # #                                                             |                                                                                                    |                                                                                                    | and the second |                                                                                                    |                                 |  |
| une 15, 2021                                                                                                    | Enrollment Fee                                                                                                    |                                                                     |                                                                                                    | ****                                                                                                    |                | 40.00                                                                                                    |                                 |  |
|                                                                                                    |                                                                                                    |                                                                     |                                                                                                    | Amount Due Today                                                                                                    | y              | \$40.00                                                                                                    |                                 |  |
|                                                                                                    |                                                                                                    |                                                                     |                                                                                                    | 1778                                                                                                    | inn 😒          |                                                                                                    |                                 |  |
|                                                                                                    |                                                                                                    |                                                                     |                                                                                                    |                                                                                                    |                |                                                                                                    |                                 |  |
| uture Payment S                                                                                                    | hedule                                                                                                    |                                                                     |                                                                                                    |                                                                                                    |                |                                                                                                    |                                 |  |
|                                                                                                    |                                                                                                    | Desertation                                                         |                                                                                                    |                                                                                                    |                |                                                                                                    |                                 |  |
| ayment Date                                                                                                    |                                                                                                    | Description                                                         |                                                                                                    |                                                                                                    |                | Amount                                                                                                    |                                 |  |
| hursday, July 1, 2021                                                                                                    |                                                                                                    | Payn: 3t<br>Service Fee                                             |                                                                                                    |                                                                                                    |                | 10.00<br>0.2 <u>8</u>                                                                                                    | 2 ee                            |  |
| onday, August 2, 20                                                                                                    |                                                                                                    |                                                                     |                                                                                                    |                                                                                                    |                | 1.00                                                                                                    |                                 |  |
|                                                                                                    |                                                                                                    | Payment                                                             |                                                                                                    |                                                                                                    |                | 10.00                                                                                                    |                                 |  |
| /ednesday, September 1, 2021                                                                                                    |                                                                                                    | Service Fee                                                         |                                                                                                    | × ×                                                                                                    |                | 0.28                                                                                                    |                                 |  |
| riday, Octr 1001 17,2021                                                                                                    |                                                                                                    | Service Fee                                                         |                                                                                                    |                                                                                                    | 10.00          | 0.28                                                                                                    |                                 |  |
| londay, New Transferrer 2000                                                                                                    |                                                                                                    | Pay                                                                 |                                                                                                    |                                                                                                    |                |                                                                                                    |                                 |  |
|                                                                                                    | 181                                                                                                    |                                                                     |                                                                                                    |                                                                                                    |                | 10                                                                                                    |                                 |  |
| 2.75% The service ree will change                                                                                                    | accorungiy.                                                                                                    | 1000 M                                                              |                                                                                                    |                                                                                                    |                | 8899(A))                                                                                                    | S.   1891 ( 💶                   |  |
| ard transaction                                                                                                    | THE PART OF STORE                                                                                                    |                                                                     |                                                                                                    |                                                                                                    |                |                                                                                                    |                                 |  |
|                                                                                                    |                                                                                                    |                                                                     |                                                                                                    |                                                                                                    |                |                                                                                                    |                                 |  |
| 0.00 Prepaid finance cha                                                                                                    | irge                                                                                                    |                                                                     |                                                                                                    |                                                                                                    |                |                                                                                                    |                                 |  |
|                                                                                                    |                                                                                                    |                                                                     |                                                                                                    |                                                                                                    |                |                                                                                                    |                                 |  |
|                                                                                                    |                                                                                                    | Bacl                                                                | k Authorize                                                                                                    | Series and con                                                                                                    | ·              |                                                                                                    |                                 |  |
|                                                                                                    | 194                                                                                                    | Bacl                                                                | k Authorize                                                                                                    | Service Service Se | ·              |                                                                                                    |                                 |  |
| •                                                                                                    | 18                                                                                                    | Bac                                                                 | k Authorize                                                                                                    | Contraction of the second second second second second second second second second second second second second s                                                                                                    | ·              |                                                                                                    |                                 |  |
| Contact Amo<br>Information Du                                                                                                    | ille<br>Int Plan                                                                                                    | Bacl                                                                | k Authorize                                                                                                    | Payment                                                                                                    | Review &       | Thank You                                                                                                    |                                 |  |
| Contact Amo<br>Information Du                                                                                                    | ill<br>int Play                                                                                                    | I have read     Bac                                                 | k Authorize                                                                                                    | Payment                                                                                                    | Review &       | Thank You                                                                                                    |                                 |  |
| Contact Amo<br>Information Du                                                                                                    | ill<br>int Plai<br>e                                                                                                    | I have read     Bac                                                 | k Authorize                                                                                                    | Payment                                                                                                    | Review &       | Thank You                                                                                                    |                                 |  |
| Contact Amo<br>Information Du                                                                                                    | III<br>Int Plan                                                                                                    | I have read     Bac                                                 | k Authorize                                                                                                    | Pavment                                                                                                    | Review &       | Thank You                                                                                                    |                                 |  |
| Contact Amo<br>Information Du                                                                                                    | 1H<br>unt Plan                                                                                                    | a Options                                                           | k Authorize                                                                                                    | Pavment                                                                                                    | Review &       | Thank You<br>Ihorize                                                                                                    |                                 |  |
| Contact Amo<br>Information Du                                                                                                    | III Plan                                                                                                    | Doptions                                                            | Authorize                                                                                                    | Pavment                                                                                                    | Review &       | Thank You<br>Horize                                                                                                    |                                 |  |
| Contact Amo<br>Information Du                                                                                                    | ant Plan                                                                                                    | Doptions                                                            | Authorize                                                                                                    | Pavment                                                                                                    | Review &       | Thank You<br>thorize                                                                                                    |                                 |  |
| Contact Amo<br>Information Du                                                                                                    | ant Plan                                                                                                    | a Options                                                           | Authorize                                                                                                    | Payment                                                                                                    | Review &       | Thank You<br>Norize                                                                                                    |                                 |  |
| Contact Amo<br>Information Du                                                                                                    | ant Plan                                                                                                    | Options                                                             | Authorize                                                                                                    | Pavment                                                                                                    | Review &       | Thank You<br>thorize                                                                                                    |                                 |  |
| Contact Amo<br>Information Du                                                                                                    | III<br>Int Plan                                                                                                    | Options                                                             | Authorize                                                                                                    | Pavment                                                                                                    | Review &       | Thank You<br>thorize                                                                                                    |                                 |  |
| Contact Amo<br>Information Du                                                                                                    | all Play                                                                                                    | Coptions                                                            | k Authorize                                                                                                    | Pavment                                                                                                    | Review &       | Thank You<br>Ihorize                                                                                                    |                                 |  |
| Contact Amo<br>Information Du                                                                                                    | III Play                                                                                                    | a Options                                                           | ALL NUMBER                                                                                                    | Pavment                                                                                                    | Review &       | Thank You<br>Ihorize                                                                                                    |                                 |  |
| Contact Amo<br>Information Du                                                                                                    | pleting at a                                                                                                    | a Options                                                           | ALTHORIZE                                                                                                    | Pavment                                                                                                    | Review &       | Thank You<br>hocize                                                                                                    | ประเพณฑร "ชีป นกกร              |  |
| Contact Amo<br>Information Du                                                                                                    | III Plat                                                                                                    | a Options                                                           | Authorize                                                                                                    | Payment                                                                                                    | Review &       | Thank You<br>horize                                                                                                    | shuons"öi uns - * **<br>11)     |  |
| Contact Amo<br>Information Du                                                                                                    | III Plan                                                                                                    | Coptions                                                            | Authorize                                                                                                    | Pavment                                                                                                    | Review &       | Thank You<br>horize                                                                                                    | shuons-öi nns-***<br>1)         |  |
| Contact Amo<br>Information Du                                                                                                    | III Play                                                                                                    | Coptions                                                            | k Authorize                                                                                                    | Pavment                                                                                                    | Review &       | Thank You<br>Thorize:                                                                                                    | ว1เซกร"ซี1 นกร                  |  |
| Contact Amo<br>Information Du                                                                                                    | III Play                                                                                                    | Coptions                                                            | Authorize                                                                                                    | Pavment                                                                                                    | Review &       | Thank You<br>Thorize                                                                                                    | ว1แซกร"ซี่าากกร                 |  |
| Contact Amo<br>Information Du                                                                                                    | apleting                                                                                                    | Coptions                                                            | Authorize<br>Authorize<br>Authorize<br>Supervised and a supervised and a supervi                                                                                                    | Pavment                                                                                                    | Review &       | Thank You<br>thorize                                                                                                    | strons "öi mıs - · · ·<br>1)    |  |
| Contact Amo<br>Information Du                                                                                                    | III Play                                                                                                    | Coptions                                                            | Authorize<br>Authorize<br>Authorize<br>Instantional<br>Instantional<br>Instantiona | Payment                                                                                                    | Review &       | Thank You<br>thorize                                                                                                    | ກຳແດກຮ*ອີາ ແກຮ                  |  |
| Contact Amo<br>Information Du<br>Chank You<br>Thank you fall Contact<br>Amount Paid Today<br>S40.00                                                                                                    | pleting a rain for the second second | I have read     Bac      Doptions      Options      Agree      Rema | Authorize                                                                                                    | Pavment                                                                                                    | Review &       | Thank You<br>thorize:                                                                                                    | strooms "öti runs = " **<br>(1) |  |
| Contact Amo<br>Information Du<br>Chank You<br>Thank you and you<br>Thank you and you<br>Thank you and you<br>Thank you and you<br>An author for and you<br>Amount Paid Today<br>S40.00                                           | pleting a r                                                                                                    | I have read     Bac      Doptions      Options      Agree      Rema | Authorize                                                                                                    | Pavment                                                                                                    | Review &       | Thank You<br>thorize:                                                                                                    | strooms "öti runs = " **<br>(1) |  |
| Contact Amo<br>Information Du<br>Chank You<br>Thank you and you<br>Thank you and you<br>Thank you and you<br>Thank you and you<br>Thank you and you<br>Thank you and you<br>and you know that you<br>Amount Paid Today<br>S40.00 | pleting a r                                                                                                    | Coptions                                                            | Authorize                                                                                                    | Pavment                                                                                                    | Review &       | Thank You<br>Thomas<br>Thomas<br>Thank You<br>Thomas<br>Thank You<br>Thank You<br>Thank | ປະເທດາຮ"ອີ1 າກາຣ="""            |  |